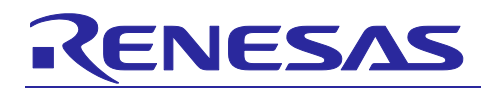

# RL78 Family C Compiler Package (CC-RL)

R20UT3475EJ0300 Rev. 3.00 May 31, 2019

How to Divide Boot and Flash Areas

## Introduction

This document describes the processing necessary to divide a program into boot and flash areas when using the C compiler for the RL78 family (CC-RL).

## Versions of Tools with which Correct Operation has been Confirmed

The following tools and versions were used for the descriptions in this document.

- C compiler for the RL78 family (CC-RL): V1.08.00
- e<sup>2</sup> studio integrated development environment: V7.3.0
- CS+ for CC integrated development environment: V8.01.00

## Contents

| 1.    | Overview                                                                                     |
|-------|----------------------------------------------------------------------------------------------|
| 1.1   | Dividing the Boot and Flash Areas                                                            |
| 1.2   | Allocating the Boot and Flash Areas4                                                         |
| 1.3   | Procedures for Creating the Boot Area and Flash Area Projects4                               |
| 1.4   | Overview of Build Processing for the Boot and Flash Areas                                    |
| 2.    | Common Processing for the Boot and Flash Areas6                                              |
| 2.1   | Creating projects                                                                            |
| 2.1.1 | e <sup>2</sup> studio6                                                                       |
| 2.1.2 | CS+                                                                                          |
| 2.2   | Creating a common program for the boot and flash areas10                                     |
| 2.2.1 | Address definition file for the branch table (assembly language)10                           |
| 2.3   | Hex files for the boot and flash areas10                                                     |
| 2.4   | Initialization procedure11                                                                   |
| 3.    | Boot Area12                                                                                  |
| 3.1   | Creating boot area programs12                                                                |
| 3.1.1 | Modifying the startup routine (cstart.asm)12                                                 |
| 3.1.2 | Modifying hdwinit.asm and stkinit.asm14                                                      |
| 3.1.3 | Creating the program such that the on-chip debug area is secured (ocdrom_ce.asm)             |
| 3.1.4 | Creating a file for resolving the function addresses in the branch table (extern_ftable.asm) |
| 3.2   | Specifying boot area options                                                                 |
| 3.2.1 | Output of a file for the externally defined symbols15                                        |
| 3.2.2 | Specifying the section allocation17                                                          |
| 3.2.3 | Specifying a vector for branching to the interrupt function in the flash area                |
| 3.2.4 | Making necessary settings for the on-chip debugging function20                               |
| 3.2.5 | Specifying hex file output only to the boot area address range                               |

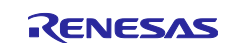

| 4.    | Flash Area                                                        | 23 |
|-------|-------------------------------------------------------------------|----|
| 4.1   | Creating flash area programs                                      | 23 |
| 4.1.  | 1 Modifying the startup routine (cstart.asm)                      | 23 |
| 4.1.2 | 2 Creating a branch table program (ftable.asm)                    | 23 |
| 4.1.3 | 3 Defining an interrupt function                                  | 24 |
| 4.2   | Specifying flash area options                                     | 24 |
| 4.2.  | 1 Registering the externally defined symbol file with the project | 24 |
| 4.2.2 | 2 Specifying the section allocation                               | 26 |
| 4.2.3 | 3 Specifying hex file output only to the flash area address range |    |
| 4.2.4 | 4 Combining the hex files for the boot and flash areas            |    |
| 5.    | Debugging Tool                                                    |    |
| 5.1   | Downloading to Debugging Tool                                     |    |
| 6.    | Sample Programs                                                   | 33 |
| 6.1   | Sample program for the boot area (boot.c)                         |    |
| 6.2   | Sample program for the flash area (flash.c)                       |    |

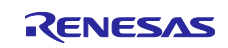

## 1. Overview

# 1.1 Dividing the Boot and Flash Areas

The purpose of dividing the boot and flash areas is to ensure that only the program in the flash area can be modified without reconfiguring the program in the boot area.

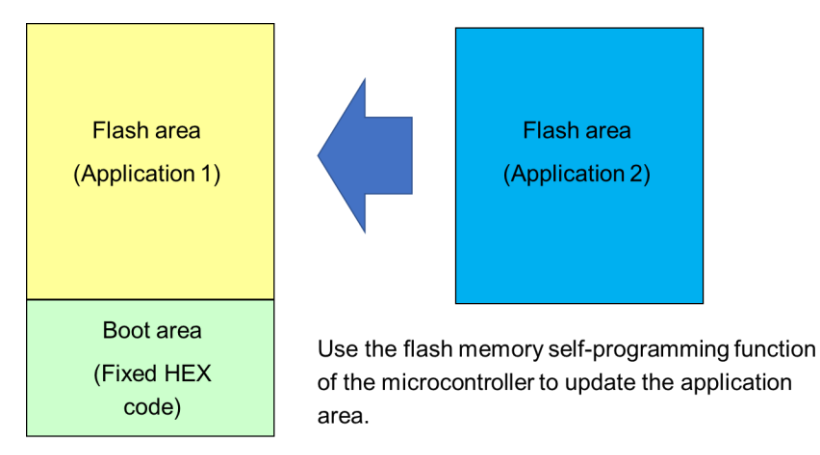

Figure 1 Divided Areas on System

Note: In this document, the boot area is defined as an area that cannot be modified following design of the system while the flash area is defined as an area that can be modified or replaced on the system.

To divide the boot and flash areas, create two projects, one to be used as the boot area project and the other to be used as the flash area project. These projects must satisfy the following conditions.

- The variables and functions in the boot area are accessible from the flash area.
  - The linker option -FSymbol should be used for the boot area project so that externally defined symbols will be output in a file.
- The above externally defined symbol file should be specified as a target of building in the flash area project.
- The functions in the flash area can be called from the boot area through a function table.
  - When calling functions in the flash area, the boot area project should call the address of each branch instruction for a function that is specified in the function table.
  - A table of branch instructions for functions to be called from the boot area project should be created in the flash area project.

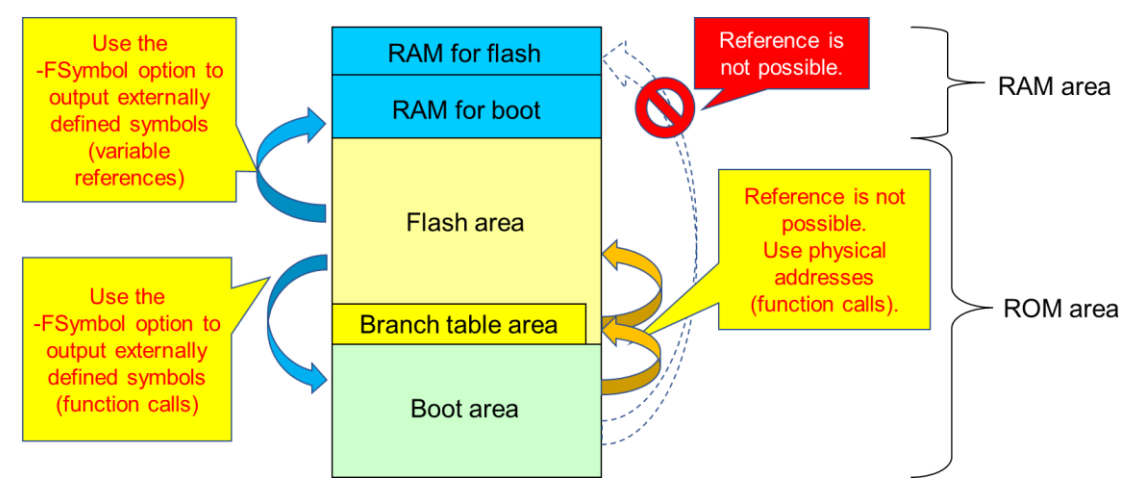

Figure 2 References to Variables and Functions between the Boot and Flash Areas

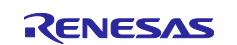

## **1.2** Allocating the Boot and Flash Areas

Allocate the boot and flash areas as follows.

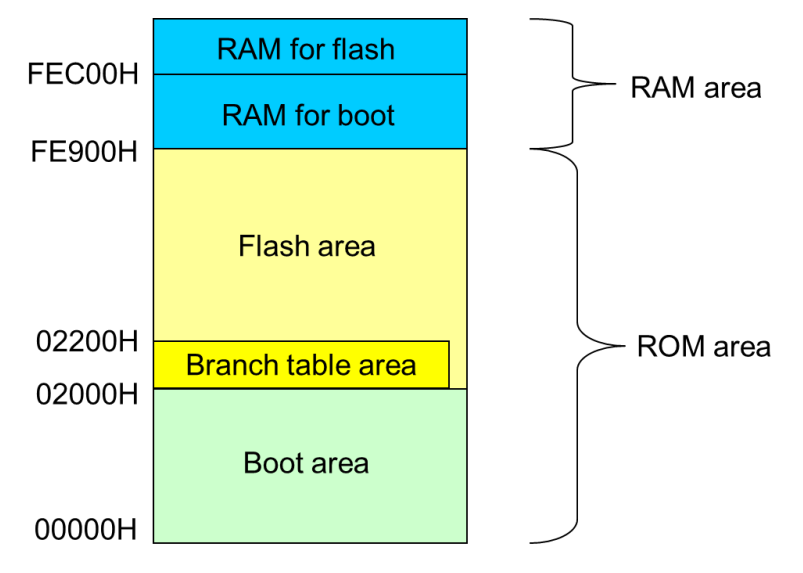

Figure 3 Example of Allocating the Boot and Flash Areas

## **1.3 Procedures for Creating the Boot Area and Flash Area Projects**

Follow the procedures below to create the boot area and flash area projects.

- 1. Creating the boot area project
  - A. Create boot area programs in the source file.
  - B. Specify the necessary linker options.
  - C. Build the boot area project before the flash area project because the boot area project is required for building the flash area project.
- 2. Creating the flash area project
  - A. Create flash area programs in the source files.
  - B. Specify the necessary linker options.

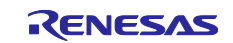

## 1.4 Overview of Build Processing for the Boot and Flash Areas

Figure 4 shows an overview of build processing for the boot and flash areas.

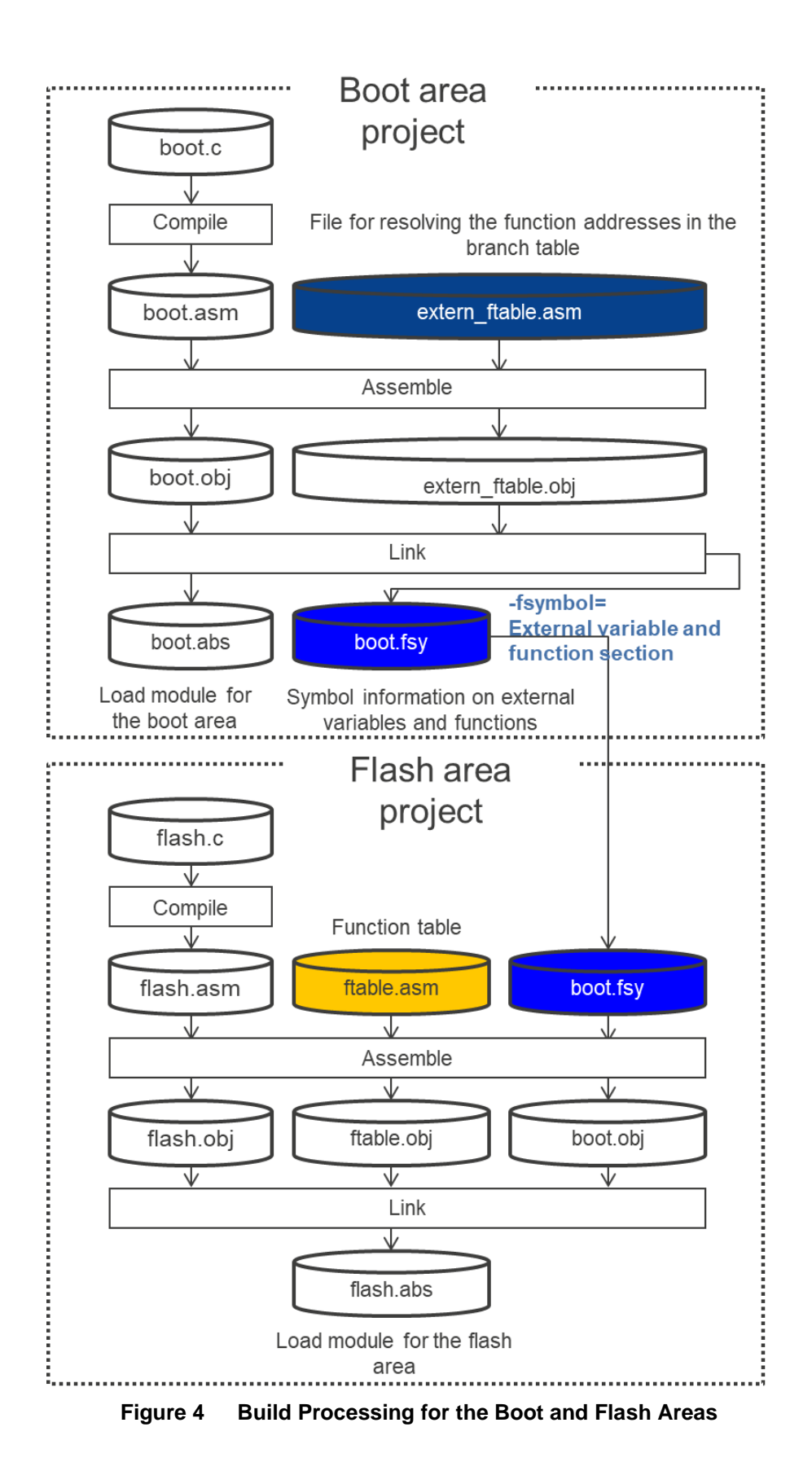

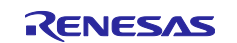

## 2. Common Processing for the Boot and Flash Areas

## 2.1 Creating projects

## 2.1.1 e<sup>2</sup> studio

#### 1. Create projects

Create a boot area project and a flash area project by following the procedures given in section 1.3, Procedures for Creating the Boot and Flash Areas.

Place a tick in the "boot" checkbox to configure the flash area project to allow reference to the boot area project from the flash area project when the flash area project is built. In such cases, the boot area project is built before the flash area project.

| e <sup>2</sup> Properties for flash                                                                                                    | —                  |                |
|----------------------------------------------------------------------------------------------------|--------------------|----------------|
| e <sup>2</sup> Properties for flash<br>type filter text<br>Resource<br>Builders<br>C/C++ Build<br>C/C++ General<br>MCU<br>Project References<br>Renesas QE<br>Run/Debug Settings<br>Task Repository | Project References | □ ×<br>• ⇔ • • |
| ?                                                                                                    | Apply and Close    | Cancel         |

#### Figure 5 Setting the Flash Area Project to Allow Reference to the Boot Area Project

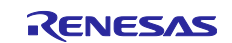

### 2. Add files as targets of building

- A. Add the following files to the boot area project as targets of building.
  - extern\_ftable.asm
  - ftable.inc
  - ocdmon\_ce.asm
- B. Add the following files to the flash area project as targets of building.
  - boot.fsy (this file is generated after the boot area project is built)
    - ftable.asm
    - ftable.inc
    - int.c
    - sub\_mot.txt

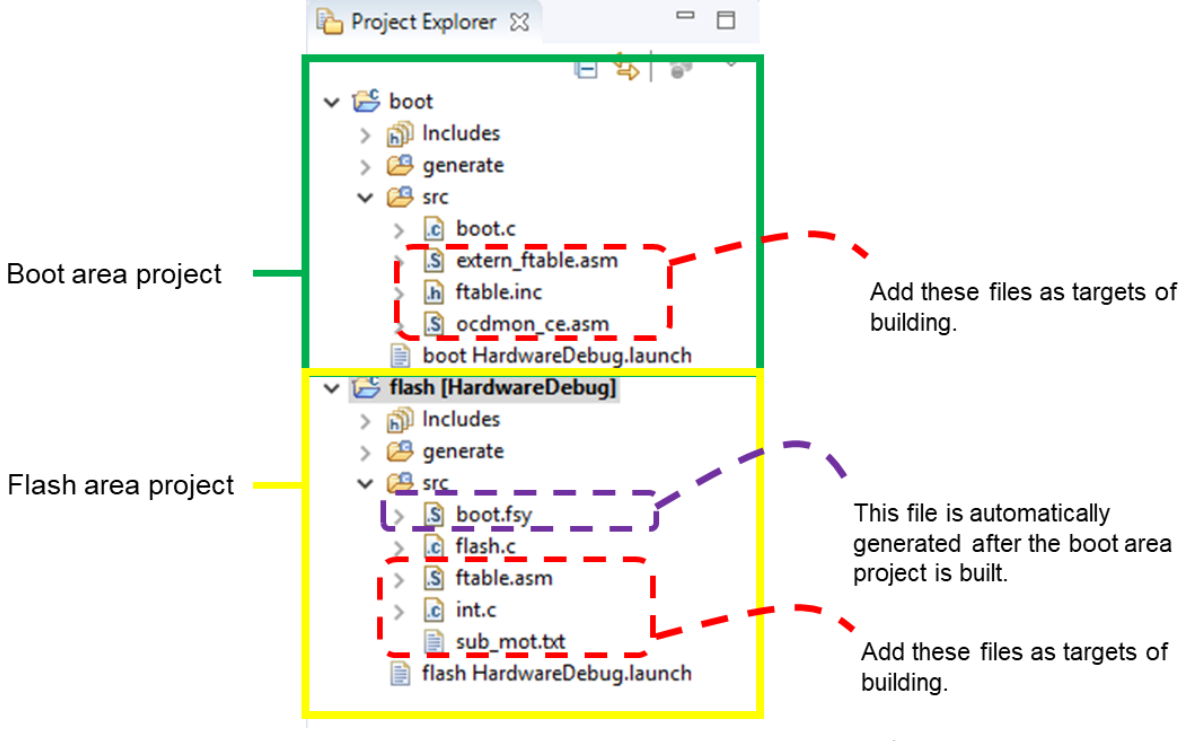

Figure 6 Example of Creating Projects with the e<sup>2</sup> studio

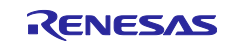

## 2.1.2 CS+

1. Create projects

Create the flash area project as the main project and the boot area project as a sub-project\*.

Note: The build order in CS+ should be [Sub-project] -> [Main project].

The boot area program will not be modified once it is created. Therefore, when creating the secondor a later generation flash area project, the sub-project can be deleted.

2. Exclude the automatically generated file from the targets of building Exclude the following file from the boot area and flash area projects.

- main.c
- 3. Add files as targets of building
  - A. Add the following files to the boot area project.
    - boot.c
    - extern\_ftable.asm
    - ftable.inc
    - ocdmon\_ce.asm
  - B. Add the following files to the flash area project.
    - flash.c
    - ftable.asm
    - ftable.inc
    - int.c
    - boot.fsy

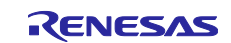

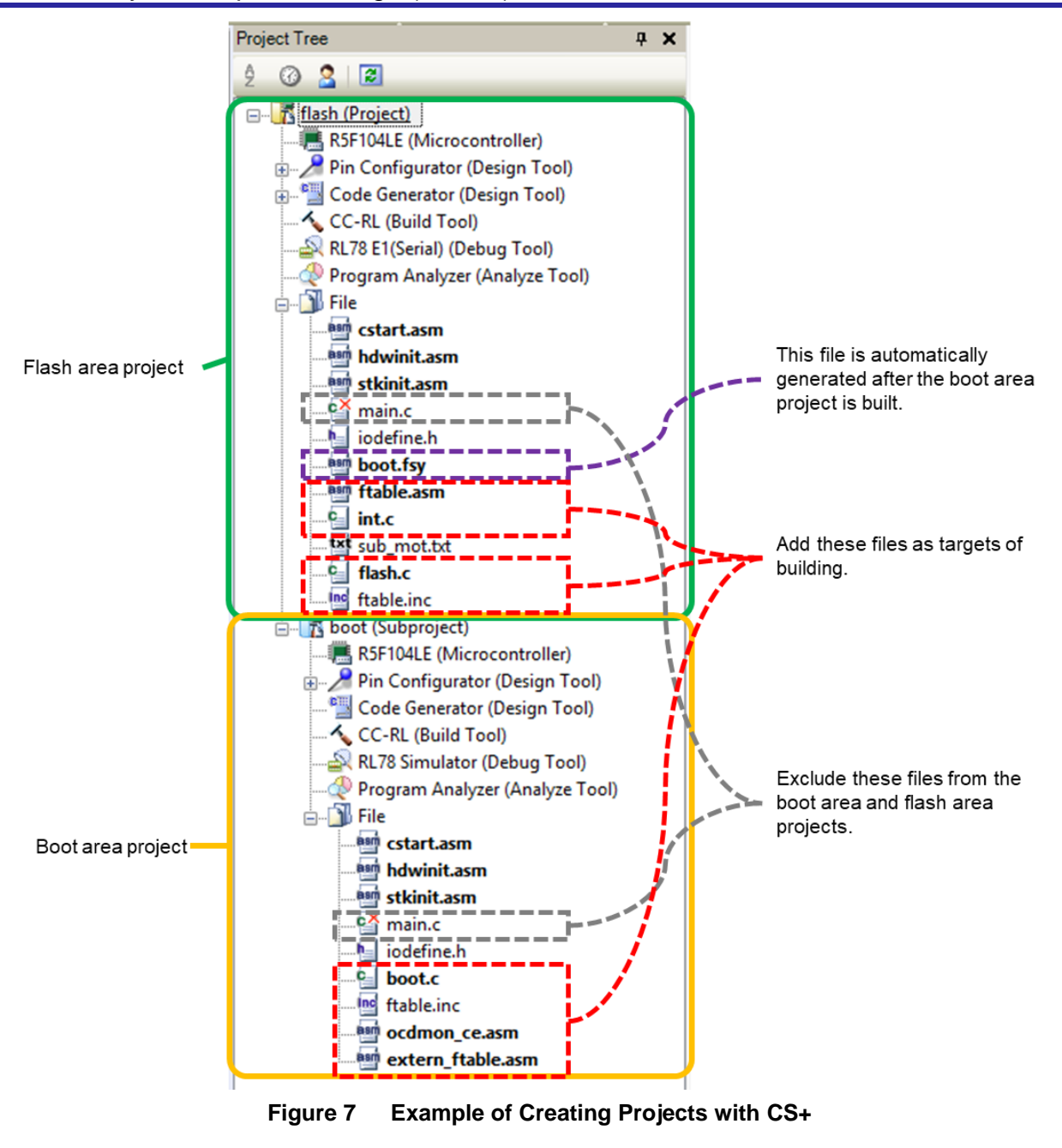

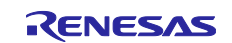

## 2.2 Creating a common program for the boot and flash areas

#### 2.2.1 Address definition file for the branch table (assembly language)

- Create ftable.inc, which is the address definition file for the branch table for reference from both the boot and flash areas.
  - FLASH\_TABLE: Start address of the branch table
  - INTERRUPT\_OFFSET: Size of the interrupt area in the branch table

#### Example: ftable.inc

| FLASH_TABLE      | .EQU | 0x2000 |
|------------------|------|--------|
| INTERRUPT_OFFSET | .EQU | 0x100  |

## 2.3 Hex files for the boot and flash areas

File names used in this document are listed below (output procedures are described later).

- Hex file for the boot and flash areas combined: boot\_flash.mot
- Hex file for the flash area: flash2000\_ffff.mot
- Hex file for the boot area: boot0000\_1fff.mot

Note: A load module file (\*.abs) is separately generated for each of the boot and flash areas.

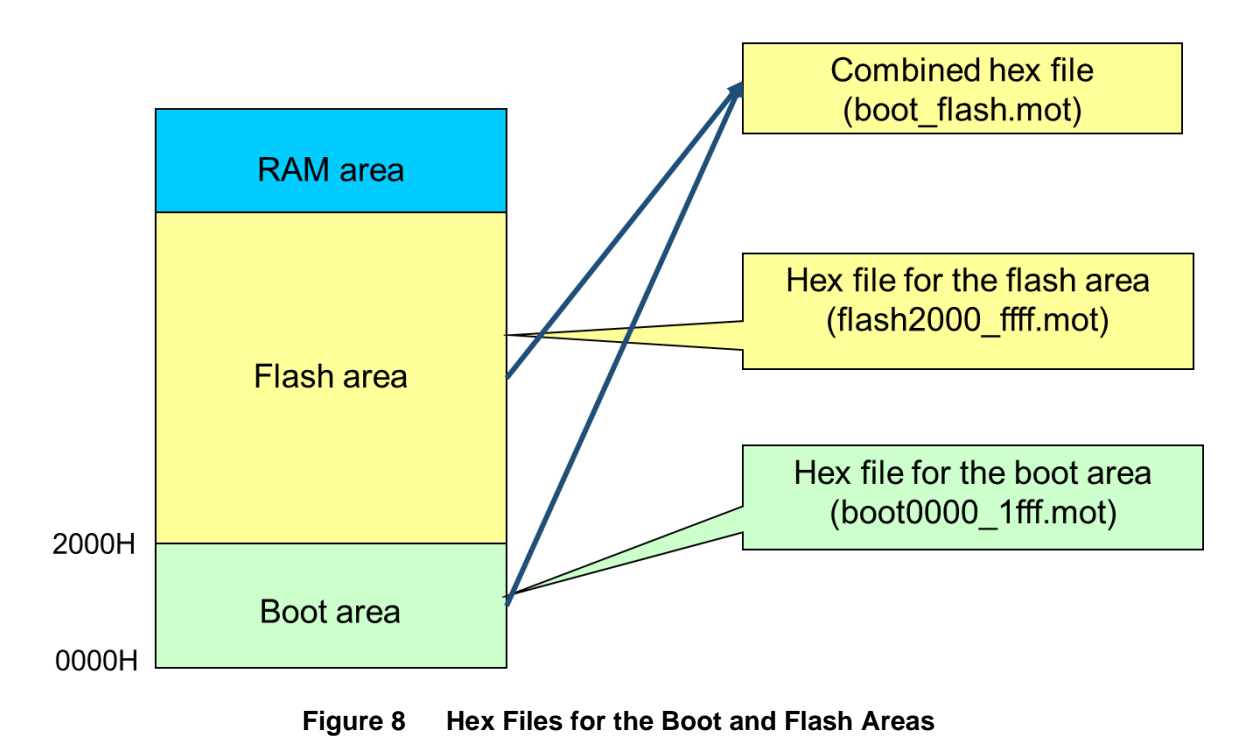

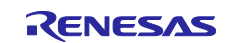

## 2.4 Initialization procedure

Figure 9 shows the initialization procedure.

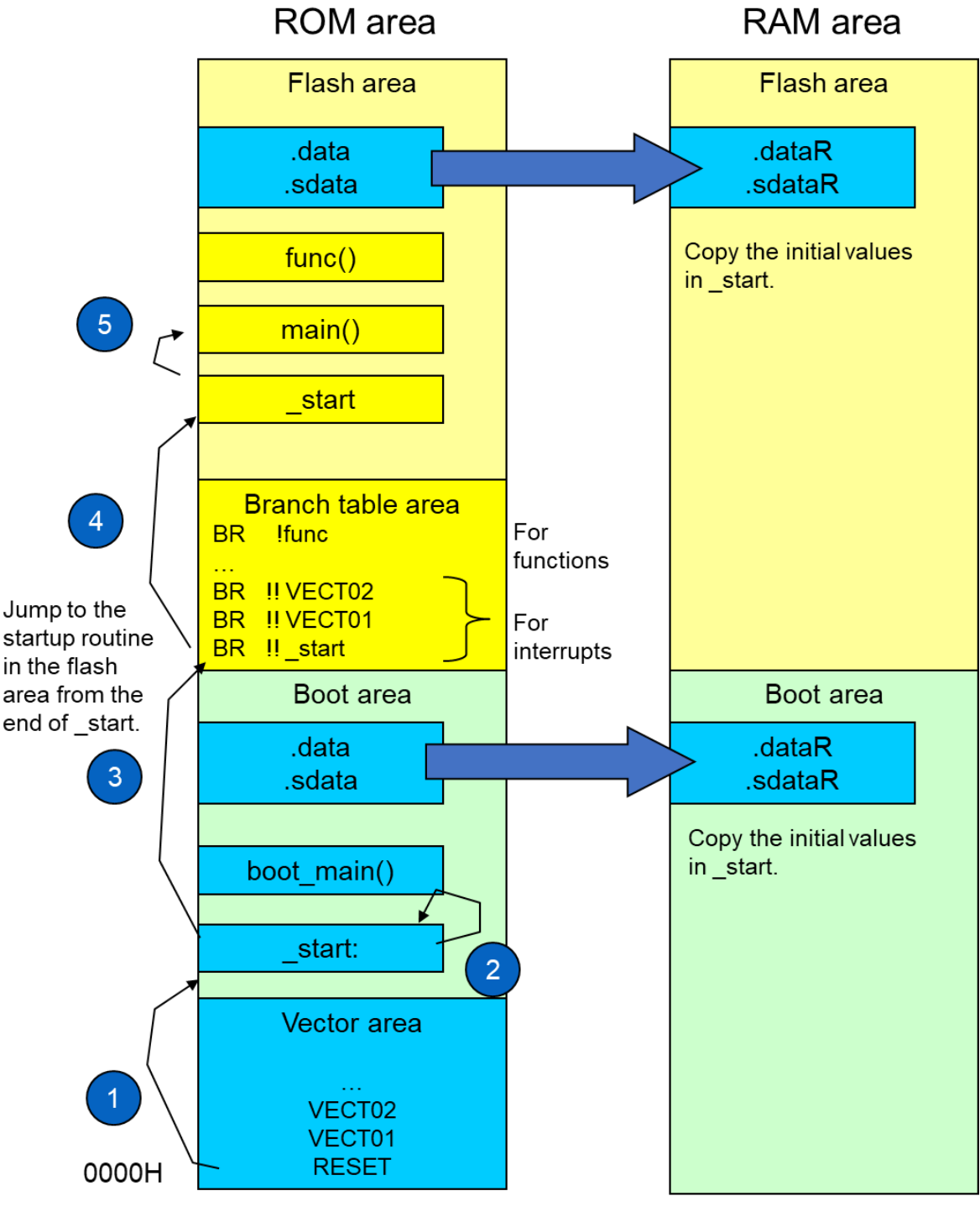

Figure 9 Initialization Procedure

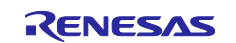

## 3. Boot Area

#### 3.1 Creating boot area programs

The following steps are required for boot area programs.

- Modifying the startup routine
- Modifying hdwinit.asm and stkinit.asm
- Creating the program such that the on-chip debug area is secured
- Creating a file for resolving the function addresses in the branch table

#### 3.1.1 Modifying the startup routine (cstart.asm)

The procedure for modifying the startup routine (cstart.asm) is given below.

1. Add inclusion of the address definition file for the branch table.

#### Example: Modifying cstart.asm (1/6)

```
$IFNDEF __RENESAS_VERSION__
__RENESAS_VERSION__.EQU 0x01000000
$ENDIF
$INCLUDE "ftable.inc"
```

2. Comment out the conditional assembly control instructions to make the definition of the .stack\_bss section valid.

#### Example: Modifying cstart.asm (2/6)

```
;$IF (__RENESAS_VERSION__ < 0x01010000); for CC-RL V1.00
;------
; stack area
;------; !!! [CAUTION]!!!
; Set up stack size suitable for a project.
.SECTION .stack_bss, BSS
_stackend:
   .DS 0x200
_stacktop:
;$ENDIF</pre>
```

3. Modify the section name to exclude it from the target of the -FSymbol option (which is used to output externally defined symbols).

#### Example: Modifying cstart.asm (3/6)

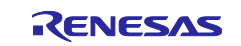

4. Comment out the conditional assembly control instructions to specify the explicitly allocated .stack\_bss section as the stack pointer.

#### Example: Modifying cstart.asm (4/6)

```
;-----
 ; setting the stack pointer
 ;-----
;$IF (__RENESAS_VERSION__ >= 0x01010000)
; MOVW SP, #LOWW( STACK ADDR START)
;$ELSE ; for CC-RL V1.00
 MOVW SP, #LOWW ( stacktop)
;$ENDIF
```

5. Modify the main function call to the call to the main function for the boot area, and add a branch instruction to the flash area startup routine.

Example: Modifying cstart.asm (5/6)

```
;-----
; call main function
;-----
CALL !! boot main ; main();
BR !!FLASH TABLE
```

6. Comment out the definition of the .const section when no mirror source area is included in the boot area.

#### Example: Modifying cstart.asm (6/6)

```
; section
;------
$IF ( RENESAS VERSION >= 0x01010000)
.SECTION .RLIB, TEXTF
.L section RLIB:
.SECTION .SLIB, TEXTF
.L section SLIB:
$ENDIF
.SECTION .textf, TEXTF
.L section textf:
;.SECTION .const, CONST
;.L section const:
```

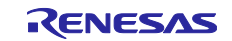

#### 3.1.2 Modifying hdwinit.asm and stkinit.asm

Modify the section name to exclude it from the target of the -FSymbol option (which is used to output externally defined symbols).

#### Example: Modifying hdwinit.asm and stkinit.asm

.btextf .CSEG TEXTF

#### 3.1.3 Creating the program such that the on-chip debug area is secured (ocdrom\_ce.asm)

To use the on-chip debugging function, specific memory areas are required to be empty (filled with 0xff).

Specifying the -debug\_monitor option of the linker leads to the generation of a load module file in which the addresses 0x0002 to 0x0003, 0x00ce to 0x00d7, and the last 512 bytes of ROM are filled with 0xff (set up according to the information in the device file specified with the -device option).

Since the last 512 bytes of ROM are part of the flash area, make the following settings for the boot area.

- Addresses 0x0002 to 0x0003 Specify 0xffff with the linker option -VECTN.
- Addresses 0x00ce to 0x00d7
   Make definitions in the assembly source (see the following program).

#### Example: ocdrom\_ce.asm

```
MON_CE .CSEG AT 0x00ce
.DB8 0xffffffffffffff
.DB2 0xffff
```

- Last 512 bytes of ROM Allocate this area through the flash area project.
- 3.1.4 Creating a file for resolving the function addresses in the branch table (extern\_ftable.asm)
- Define symbols for resolving the addresses for the branch table to be used to call functions in the flash area from the boot area.
- Register this file in the project.

#### Example: Creating extern\_ftable.asm

```
$INCLUDE "ftable.inc"
.public_f1
_f1 .equ (FLASH_TABLE + INTERRUPT_OFFSET + (0 * 4))
.public_f2
f2 .equ (FLASH_TABLE + INTERRUPT_OFFSET + (1 * 4))
```

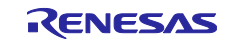

## 3.2 Specifying boot area options

Make the following option settings for the boot area.

- Output of a file for the externally defined symbols
- Specify the section allocation
- Specify a vector for branching to the interrupt function in the flash area
- Make necessary settings for the on-chip debugging function
- Specify hex file output only to the boot area address range

#### 3.2.1 Output of a file for the externally defined symbols

The externally defined symbols need to be output to a file so that the flash area project has access to the variables and functions in the boot area.

Register all target sections with the -FSymbol option.

Example: e<sup>2</sup> studio

 $[Properties] \rightarrow [C/C++ Build] \rightarrow [Settings] \rightarrow [Tool Settings] tabbed page$ 

 $\rightarrow$ [Linker] $\rightarrow$ [Output] $\rightarrow$ [Section that outputs external defined symbols to the file]

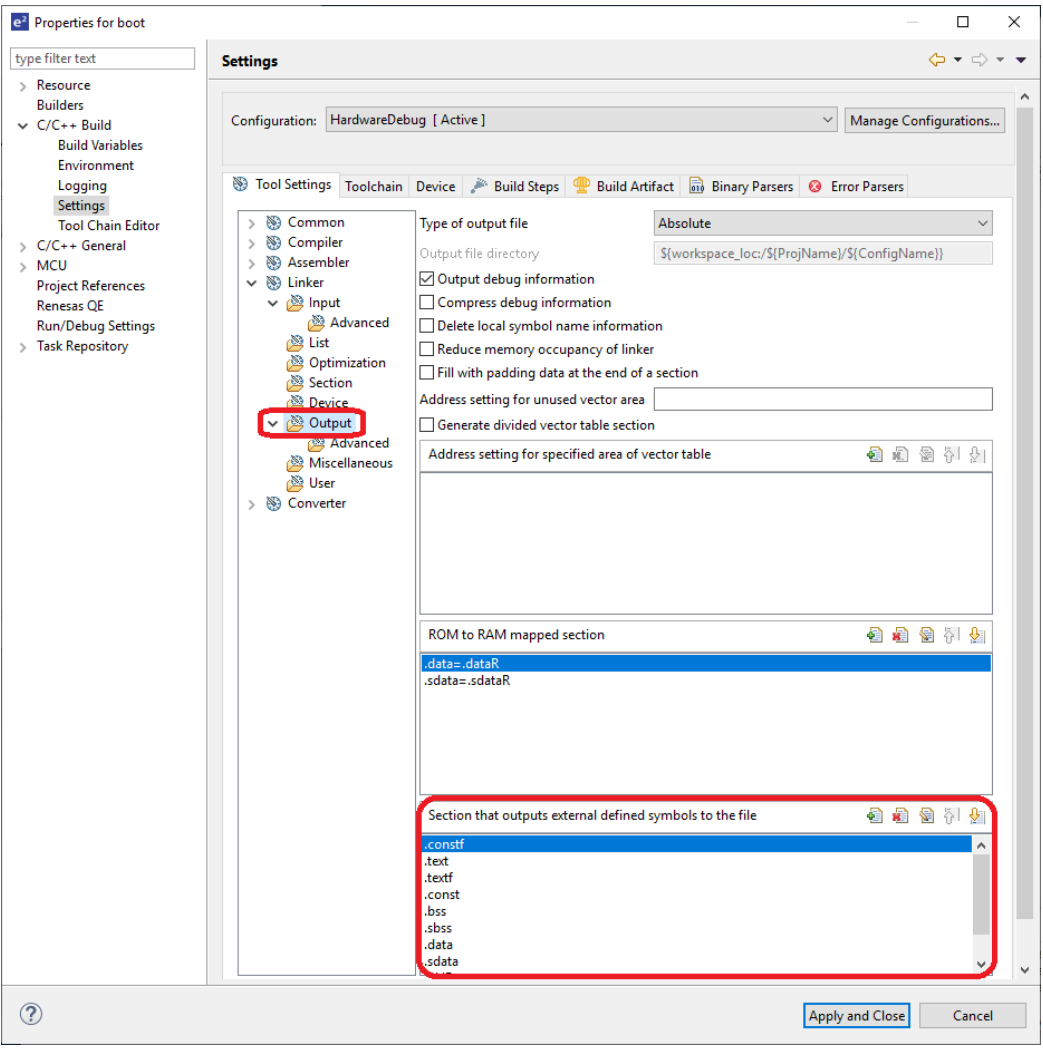

Figure 10 Example of Option Setting with the e<sup>2</sup> studio

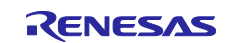

Example: CS+

 $[\text{CC-RL} (\text{Build Tool})] {\rightarrow} [\text{Link Options}] \text{ tabbed page}$ 

 $\rightarrow$ [Section] $\rightarrow$ [Section that outputs external defined symbols to the file]

| Property                                                                                                    | <b>→</b> × |
|----------------------------------------------------------------------------------------------------|------------|
| 🔨 CC-RL Property                                                                                                    | + – ۹ i    |
| ✓ Section                                                                                                    | ^          |
| Layout sections automatically Yes(-AUTO_SECTION_LAYOUT)                                                                                                    |            |
| Section start address                                                                                                    |            |
| Section that outputs external defined symbols to the file     Section that outputs external defined symbols to the file[10]                                                                                     |            |
| [00] .constf                                                                                                    |            |
| [01] text                                                                                                    |            |
| [02] textf                                                                                                    |            |
| [03] .const                                                                                                    |            |
| [04] bss                                                                                                    |            |
| [05] .sbss                                                                                                    |            |
| [06] .data                                                                                                    |            |
| [07] .sdata                                                                                                    |            |
| [08] .RLIB                                                                                                    |            |
| SLIB                                                                                                    |            |
| ROM to RAM mapped section     ROM to RAM mapped section[2]                                                                                                    |            |
| > Verity                                                                                                    |            |
| > Message                                                                                                    |            |
| > Others                                                                                                    | ~          |
| [01]                                                                                                    |            |
| Specifies the section that outputs external defined symbols to the file in the format of " <section name="">", one per line.<br/>This option corresponds to the -FSymbol option of the rlink command.</section> |            |
|                                                                                                    |            |
| Common Options / Compile Options / Assemble Options Link Options / Hex Output Options / I/O Header File Generation Options /                                                                                    | •          |

Figure 11 Example of Option Setting with CS+

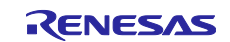

#### 3.2.2 Specifying the section allocation

Specify the section allocation in the boot area with the linker option -start. Make sure that the sections do not overlap those in the flash area.

In addition, specify the stack area section.

Example: e<sup>2</sup> studio

 $[Properties] \rightarrow [C/C++ Build] \rightarrow [Settings] \rightarrow [Tool Settings] tabbed page$ 

 $\rightarrow$ [Linker] $\rightarrow$ [Section] $\rightarrow$ [Section Viewer]

| e <sup>2</sup> Properties for boot                                                                                                    |                                                                                                    |                                                                                                    |                                                                                                    |                                          |                                                                                                    |
|----------------------------------------------------------------------------------------------------|----------------------------------------------------------------------------------------------------|----------------------------------------------------------------------------------------------------|----------------------------------------------------------------------------------------------------|------------------------------------------|----------------------------------------------------------------------------------------------------|
| type filter text                                                                                                    | Settings                                                                                                    |                                                                                                    |                                                                                                    |                                          | (→ → -                                                                                                    |
| <ul> <li>Resource<br/>Builders</li> <li>C/C++ Build<br/>Build Variables<br/>Environment<br/>Logging<br/>Settings<br/>Tool Chain Editor</li> <li>C/C++ General</li> <li>MCU<br/>Project References<br/>Broare OF</li> </ul> | Configuration: HardwareD<br>Tool Settings Toolchai<br>Standard Compiler<br>Standard Compiler<br>S                                                                                                    | ebug [ Active ]<br>n Device 🎤 Buil<br>Specify execut<br>Execution start an<br>Layout section<br>Sections | d Steps 🙅 Build Artifact 🖬<br>tion start address<br>ddressstart<br>ns automatically<br>btext_btextf_RLIB.tex | Manage Cont<br>Binary Parsers & Error Pa | igurations                                                                                                    |
| Run/Debug Settings                                                                                                    | Advanced<br>Clist<br>Optimization<br>Section<br>Device<br>Output<br>Advanced<br>Miscellaneous<br>User<br>Section<br>Output<br>Section<br>Section | Section Viewer<br>Address<br>0x00000D8                                                                   | Section Name<br>.btext<br>.btextf<br>.RLIB<br>.text<br>.SLIB<br>.textf<br>.constf                            | Add Section<br>New Overlay               | , in the second second se |
| ?                                                                                                    |                                                                                                    | 0x000FE900                                                                                               | .data<br>.sdata<br>.stack bss<br>.dataR<br>.bss                                                              | Remove Section<br>Move Up<br>Move Down   | cancel                                                                                                    |
|                                                                                                    |                                                                                                    | 0x000FFE20                                                                                               | sdataR<br>.sbss<br>Script<br>rt Export Re-Apply                                                              | Browse                                   |                                                                                                    |
|                                                                                                    |                                                                                                    |                                                                                                    |                                                                                                    |                                          |                                                                                                    |

Figure 12 Example of Option Setting with the e<sup>2</sup> studio

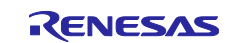

Example: CS+

[CC-RL (Build Tool)]→[Link Options] tabbed page

 $\rightarrow$ [Section] $\rightarrow$ [Section start address]

| CC-RL Property                                                              |                  |                     |                   |                         | <b>₽ −</b> + |
|-----------------------------------------------------------------------------|------------------|---------------------|-------------------|-------------------------|--------------|
| ✓ Section                                                                   |                  |                     |                   |                         | ^            |
| Layout sections automatically                                               | Yes(-AUTO_       | SECTION_LAYOUT)     |                   |                         |              |
| Section start address                                                       | .btext,.btex     | df,.text,.RLIB,.SLI | B.textf.constf.da | ta,.sdata/000D8,.s      | tack_bssdata |
| Section that outputs external defined symbols to the file     [00]     [01] | Section Settings |                     |                   | ×                       |              |
| [0]                                                                         | Address          | Section             |                   | Add                     |              |
| [02]                                                                        | 0x000D8          | .btext              |                   | _                       |              |
| [04]                                                                        |                  | btextf              |                   | <u>M</u> odify          |              |
| [05]                                                                        |                  | DIEXI               | ſ                 | New Overlay             |              |
| [06]                                                                        |                  | .text               |                   | New Ovenay              |              |
| [07]                                                                        |                  | .RLIB               |                   | Remove                  |              |
|                                                                             |                  | .SLIB               |                   |                         |              |
| > ROM to RAM mapped section                                                 |                  | .textf              |                   | <u>U</u> p <u>D</u> own |              |
| > Verify                                                                    |                  | .constf             |                   |                         |              |
| > Message                                                                   |                  | data                |                   |                         |              |
| > Others                                                                    |                  | J                   |                   |                         | ~            |
| Section start address                                                       |                  | .sdata              |                   |                         |              |
| Specify the section start address.                                          | 0xFE900          | .stack_bss          |                   |                         |              |
| This option corresponds to the -STARt option of the rlink command.          |                  | .dataR              |                   |                         |              |
|                                                                             |                  | .bss                |                   |                         |              |
| Common Options / Compile Options / Assemble Options / Link O                | 0xFFE20          | .sdataR             |                   | Import                  |              |
|                                                                             |                  | .sbss               |                   | Export                  |              |
|                                                                             |                  | ОК                  | Cancel            | <u>H</u> elp            |              |

Figure 13 Example of Option Setting with CS+

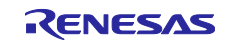

# **3.2.3** Specifying a vector for branching to the interrupt function in the flash area Specify the address in the branch table with the linker option -VECTN.

Example: e<sup>2</sup> studio

[Properties]→[C/C++ Build]→[Settings]→[Tool Settings] tabbed page

 $\rightarrow$ [Linker] $\rightarrow$ [Output] $\rightarrow$ [Address setting for specified area of vector table]

 $\rightarrow$ 8=0x2010 (to specify 0x2010 for address 8)

| e <sup>2</sup> Properties for boot                                                                                                    |                                                                                                    |                                                                                                    |                 | _     | ×     |
|----------------------------------------------------------------------------------------------------|----------------------------------------------------------------------------------------------------|----------------------------------------------------------------------------------------------------|-----------------|-------|-------|
| type filter text                                                                                                    | Settings                                                                                                    |                                                                                                    |                 | ← ▼ □ | ⇒ ▼ ▼ |
| <ul> <li>&gt; Resource<br/>Builders</li> <li>&gt; C/C++ Build<br/>Build Variables<br/>Environment<br/>Logging<br/>Settings<br/>Tool Chain Editor</li> <li>&gt; C/C++ General</li> <li>&gt; MCU<br/>Project References<br/>Renesas QE<br/>Run/Debug Settings</li> <li>&gt; Task Repository</li> </ul> | <ul> <li>Linker</li> <li>Iput</li> <li>Advanced</li> <li>Optimization</li> <li>Section</li> <li>Device</li> <li>Output</li> <li>Advanced</li> <li>Miscellaneous</li> <li>User</li> <li>Secton</li> </ul> | Output debug information         Compress debug information         Delete local symbol name information         Reduce memory occupancy of linker         Fill with padding data at the end of a section         Address setting for unused vector area         Generate divided vector table section         Address setting for specified area of vector table         8=0x2010         ROM to RAM mapped section | 2               |       |       |
| ?                                                                                                    |                                                                                                    |                                                                                                    | Apply and Close | Can   | cel   |

Figure 14 Example of Option Setting with the e<sup>2</sup> studio

Example: CS+

[CC-RL (Build Tool)]→[Link Options] tabbed page

→[Output Code]→[Address setting for specified area of vector table]

 $\rightarrow$ 8=2010 (to specify 0x2010 for address 8)

| 1 | CC-RL Property                                                           | <b>a p</b> - +                                                     |
|---|--------------------------------------------------------------------------|--------------------------------------------------------------------|
| ) | Device                                                                   | ^                                                                  |
| ľ | Output Code                                                              |                                                                    |
|   | Specify execution start address                                          | No                                                                 |
|   | Fill with padding data at the end of a section                           | No                                                                 |
| • | Address setting for specified area of vector table                       | Address setting for specified area of vector table[2]              |
|   | [0]                                                                      | 2=fff                                                              |
|   | [1]                                                                      | 8=2010                                                             |
|   | Address setting for unused vector area                                   |                                                                    |
|   | Generate function list used for detecting illegal indirect function call | No                                                                 |
|   | Split vector table sections                                              | No                                                                 |
|   | List                                                                     | ✓                                                                  |
| D | evice                                                                    |                                                                    |
|   | Common Options / Compile Options / Assemble Options / Link O             | ptions / Hex Output Options / I/O Header File Generation Options / |

Figure 15 Example of Option Setting with CS+

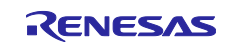

## 3.2.4 Making necessary settings for the on-chip debugging function

- 1. Allocate the area of addresses 0x0002 and 0x0003 with the linker option -VECTN (if you are using the e2 studio, this area is automatically allocated).
- 2. Set the linker option –OCDBG to be enabled and specify the value for the on-chip debug option byte.

#### Example: e<sup>2</sup> studio

 $[Properties] \rightarrow [C/C++ Build] \rightarrow [Settings] \rightarrow [Tool Settings] tabbed page$ 

 $\rightarrow$ [Linker] $\rightarrow$ [Device] $\rightarrow$ [Set enable/disable on-chip debug by link option]

Note: If you are using a hardware-debug build configuration (i.e. with "E1/E2", "E2", or "E2 Lite" selected as the debugger hardware), deselect the [Secure memory area of OCD monitor] checkbox.

| e <sup>2</sup> Properties for boot                                                                                                    |                                                                                                    |                                                                                                    | _                                                                                                    |                                       | ×          |
|----------------------------------------------------------------------------------------------------|----------------------------------------------------------------------------------------------------|----------------------------------------------------------------------------------------------------|----------------------------------------------------------------------------------------------------|---------------------------------------|------------|
| type filter text                                                                                                    | Settings                                                                                                    |                                                                                                    |                                                                                                    | <b>⇔ -</b> ⇒                          | - <b>-</b> |
| <ul> <li>&gt; Resource<br/>Builders</li> <li>&gt; C/C++ Build<br/>Build Variables<br/>Environment<br/>Logging<br/>Settings<br/>Tool Chain Editor</li> <li>&gt; C/C++ General</li> <li>&gt; MCU<br/>Project References<br/>Renesas QE<br/>Run/Debug Settings</li> <li>&gt; Task Repository</li> </ul> | <ul> <li>&gt; So Common</li> <li>&gt; So Compiler</li> <li>&gt; So Assembler</li> <li>&gt; So Assembler</li> <li>&gt; So Linker</li> <li>&gt; Dutation</li> <li>&gt; Section</li> <li>&gt; Device</li> <li>&gt; Section</li> <li>&gt; Converter</li> </ul> | Security ID value Reserve working memory Start address area Secure memory area of OC Memory area Set user option byte User option byte value Set enable/disable on-chip On-chip debug control value RAM area without section Output a warning messag Check specifications of de Suppress checking section Do not check memory allo Address range of memory te | 0<br>for RRM/DMM function  CD monitor  05E00-05FFF  FFFFEF  o debug by link option  85  None  e when a section is allocated to the RAM area  vice allocation that crosses (64KB-1) boundary ocation of sections  ype | · · · · · · · · · · · · · · · · · · · |            |
| ?                                                                                                    |                                                                                                    |                                                                                                    | Apply and Close                                                                                                    | Cance                                 | I          |

Figure 16 Example of Option Setting with the e<sup>2</sup> studio

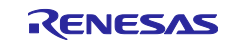

Example: CS+

[CC-RL (Build Tool)]→[Link Options] tabbed page

- $\rightarrow$ [Device] $\rightarrow$ [Option byte values for OCD]
- $\rightarrow$ [Section] $\rightarrow$ [Address setting for specified area of vector table]
- $\rightarrow$ 2=ffff (to set 0xffff at address 2)

| ×           | CC-RL Property                                               |                                                                  | م 1 | - | +        |
|-------------|--------------------------------------------------------------|------------------------------------------------------------------|-----|---|----------|
| ~           | Device                                                       |                                                                  |     |   | ~        |
|             | Set enable/disable on-chip debug by link option              | Yes(-OCDBG)                                                      |     |   |          |
|             | Option byte values for OCD                                   | HEX 85                                                           |     |   |          |
|             | Set debug monitor area                                       | No                                                               |     |   |          |
|             | Set user option byte                                         | Yes(-USER_OPT_BYTE)                                              |     |   |          |
|             | User option byte value                                       | HEX FFFFEF                                                       |     |   |          |
|             | Control allocation to self RAM area                          | No                                                               |     |   |          |
| <b>~</b>    | Output Code                                                  |                                                                  |     |   |          |
|             | Specify execution start address                              | No                                                               |     |   |          |
|             | Fill with padding data at the end of a section               | No                                                               |     |   |          |
| × ا         | Address setting for specified area of vector table           | Address setting for specified area of vector table[2]            |     | _ |          |
|             | [0]                                                          | 2=ffff                                                           |     |   |          |
|             | [1]                                                          | 8=2010                                                           |     |   |          |
|             | Address setting for unused vector area                       |                                                                  |     |   | <b>×</b> |
| De          | vice                                                         |                                                                  |     |   |          |
|             |                                                              |                                                                  |     |   |          |
| $\setminus$ | Common Options 🖌 Compile Options 🧹 Assemble Options 👌 Link O | ptions 🔏 Hex Output Options 🧹 I/O Header File Generation Options |     |   | •        |

Figure 17 Example of Option Setting with CS+

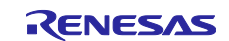

## 3.2.5 Specifying hex file output only to the boot area address range

Specify the output file name and output addresses.

Example: e<sup>2</sup> studio

 $[Properties] \rightarrow [C/C++ Build] \rightarrow [Settings] \rightarrow [Tool Settings] tabbed page$ 

- →[Converter]→[Output]
- $\rightarrow$ Select the [Output hex file] checkbox.
- $\rightarrow$ Select [Motorola S-record file] as the output file format.
- $\rightarrow$ Specify the output file name and output addresses in [Division output file].

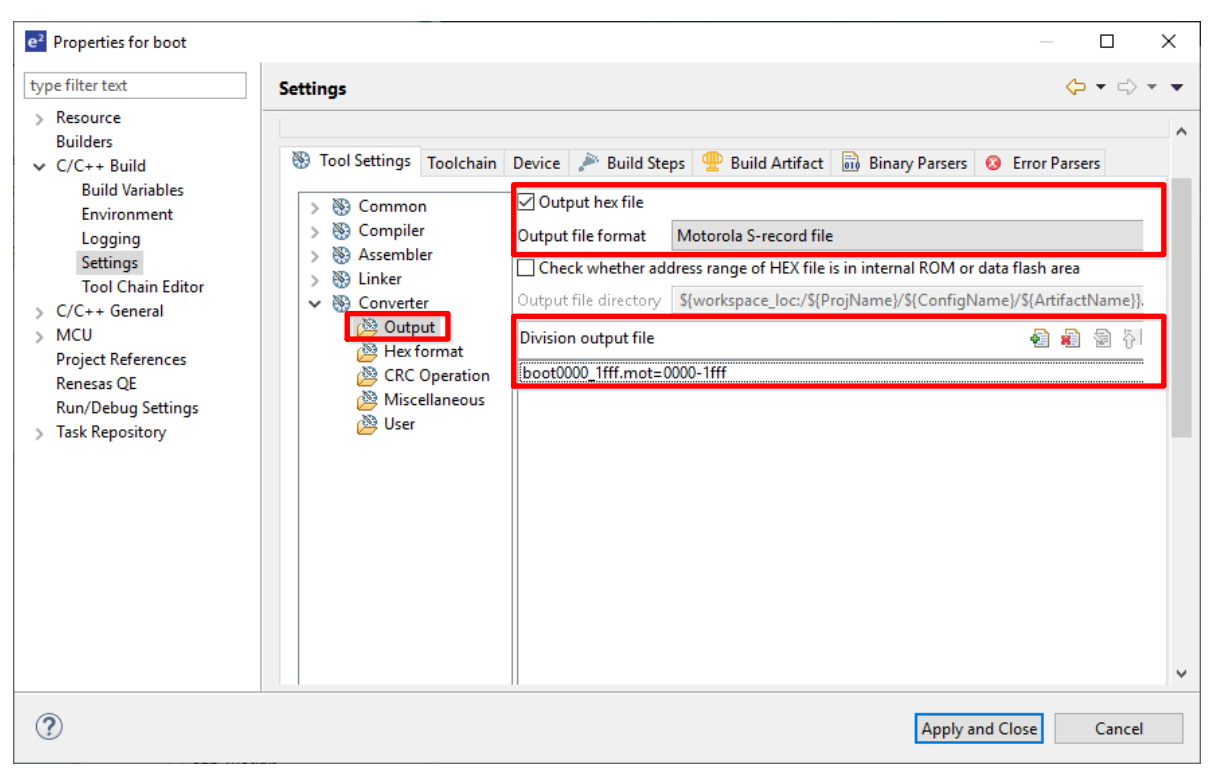

Figure 18 Example of Option Setting with the e<sup>2</sup> studio

#### Example: CS+

[CC-RL (Build Tool)]→[Hex Output Options] tabbed page

→[Output File]→Specify the output file name and output addresses in [Division output file].

| ~                                                                                                    | CC-RL Property                                               |                                | <b>₽</b> − +                         |  |  |  |
|----------------------------------------------------------------------------------------------------|--------------------------------------------------------------|--------------------------------|--------------------------------------|--|--|--|
|                                                                                                    | Output hex file                                              | Yes                            | ^                                    |  |  |  |
|                                                                                                    | Output folder                                                | %BuildModeName%                |                                      |  |  |  |
|                                                                                                    | Output file name                                             | %ProjectName%.mot              |                                      |  |  |  |
|                                                                                                    | Load address                                                 | HEX                            |                                      |  |  |  |
| <b>~</b>                                                                                                    | Division output file                                         | Division output file[1]        |                                      |  |  |  |
|                                                                                                    | [0]                                                          | %BuildModeName%\boot0000_1fff. | mot=0000-1fff                        |  |  |  |
| ~                                                                                                    | nex ronnal                                                   |                                | ×                                    |  |  |  |
| Division output file<br>Specify the division hex file in the format of " <file name="">={<start address="">-<end address=""> <section name="">[]}[/<load address="">]", one per line. ([/<load address="">] can<br/>be specified in case of CC-RL V1.07.00 or later and the [Hex file format] property is Intel HEX file or Motorola S-record file.)<br/>Specifies the <start address=""> and <end address=""> in hexadecimal without 0x.<br/>The default extensions depends on [Hex file format]property when extension omitted</end></start></load></load></section></end></start></file> |                                                              |                                |                                      |  |  |  |
| $\setminus c$                                                                                                    | ommon Options 🖌 Compile Options 🤺 Assemble Options 🖌 Link Op | otions Hex Output Options      | I/O Header File Generation Options / |  |  |  |

Figure 19 Example of Option Setting with CS+

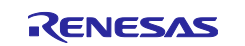

## 4. Flash Area

### 4.1 Creating flash area programs

The following steps are required for flash area programs.

- Modifying the startup routine
- Creating a branch table program
- Defining an interrupt function

#### 4.1.1 Modifying the startup routine (cstart.asm)

Comment out the stack pointer settings. The stack pointer specified in the boot area startup routine should be used; a stack pointer must not be specified again in the flash area.

#### Example: cstart.asm

```
;-----
; setting the stack pointer
;------
;$IF (__RENESAS_VERSION__ >= 0x01010000)
; MOVW SP,#LOWW(_STACK_ADDR_START)
;$ELSE ; for CC-RL V1.00
; MOVW SP,#LOWW(_stacktop)
;$ENDIF
```

#### 4.1.2 Creating a branch table program (ftable.asm)

At the addresses called from the boot area, write instructions for branching to the function addresses in the flash area.

#### Example: ftable.asm

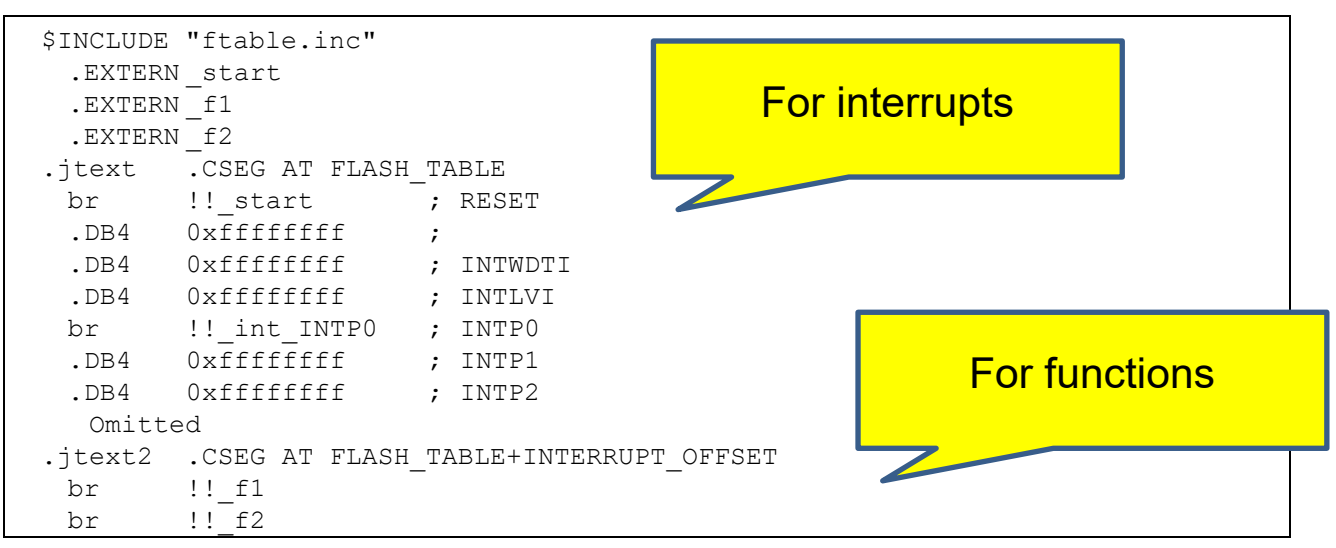

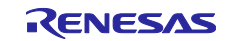

#### 4.1.3 Defining an interrupt function

- The interrupt vector should be defined in the boot area project.
- Do not specify the vector address (vect) with the #pragma interrupt directive in the flash area.

#### Example: int.c

```
#include "iodefine.h"
#pragma interrupt int_INTPO
volatile char f;
void int_INTPO(void)
{
    f = 1;
}
```

## 4.2 Specifying flash area options

Make the following option settings for the flash area.

- Register the externally defined symbol file with the project
- Specify the section allocation
- Specify hex file output only to the flash area address range
- Combine the hex files for the boot and flash areas

#### 4.2.1 Registering the externally defined symbol file with the project

Register the externally defined symbol file created in the boot area with the project to allow access to the variables and functions in the boot area.

#### Example: e<sup>2</sup> studio

If you are using the e<sup>2</sup> studio, build the boot area project and then manually register the externally defined symbol file (boot.fsy) created in the boot area with the flash area project.

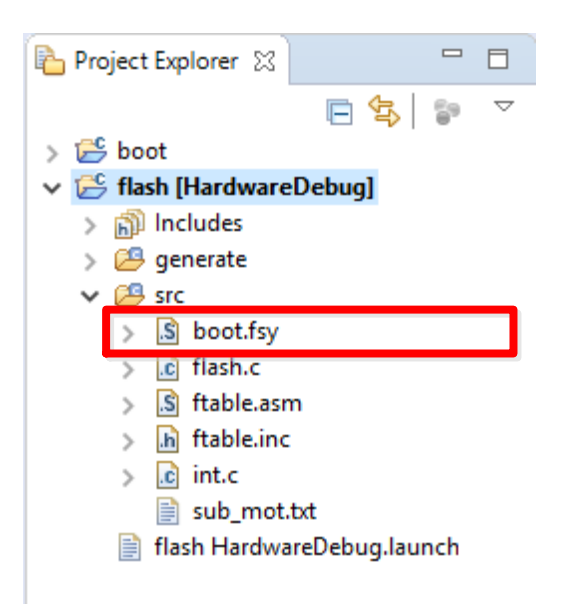

Figure 20 Example of Option Setting with the e<sup>2</sup> studio

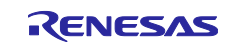

### Example: CS+

If you are using CS+, building the boot area project will automatically register the externally defined symbol file (boot.fsy) with the flash area project.

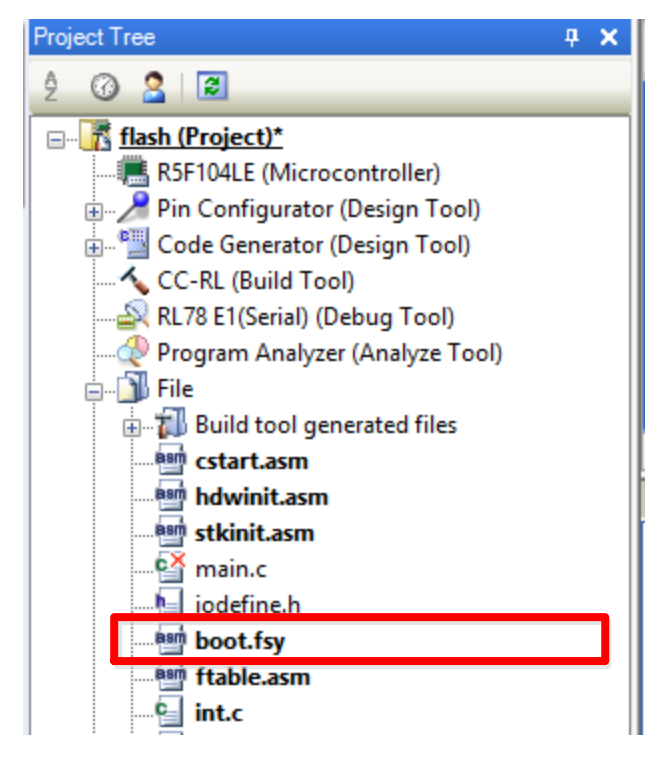

Figure 21 Example of Option Setting with CS+

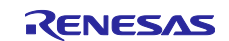

### 4.2.2 Specifying the section allocation

Specify the section allocation in the flash area with the linker option -start.

- Make sure that the sections do not overlap those in the boot area.
- Do not allocate anything to the branch table area.

#### Example: e<sup>2</sup> studio

 $[Properties] \rightarrow [C/C++ Build] \rightarrow [Settings] \rightarrow [Tool Settings] tabbed page$ 

 $\rightarrow$ [Linker] $\rightarrow$ [Section] $\rightarrow$ [Section Viewer]

| Address        | Section Name        |                |
|----------------|---------------------|----------------|
| 0x00002200     | .const              |                |
|                | .text               |                |
|                | .data               |                |
|                | .sdata              | Add Section    |
|                | .RLIB               | New Orcester   |
|                | .SLIB               | New Overlay    |
|                | .textf              | Remove Section |
|                | .constf             | Move Up        |
| 0x000FEC00     | .dataR              | Move Down      |
|                | .bss                | move bown      |
| 0x000FFE80     | .stataR             |                |
|                | .sbss               |                |
|                |                     |                |
|                |                     |                |
| Override Links | r Corint            |                |
|                | a script            |                |
|                |                     | Browse         |
| Imp            | ort Export Re-Apply |                |

Figure 22 Example of Option Setting with the e<sup>2</sup> studio

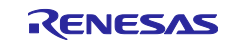

## Example: CS+

[CC-RL (Build Tool)]→[Link Options] tabbed page

 $\rightarrow$ [Section] $\rightarrow$ [Section start address]

| Section Setting | IS      |        | ×                       |
|-----------------|---------|--------|-------------------------|
| Address         | Section |        | <u>A</u> dd             |
| 0x02200         | .const  |        | Madify                  |
|                 | .text   |        | <u>M</u> odily          |
|                 | .RLIB   |        | New <u>O</u> verlay     |
|                 | .SLIB   |        | Remove                  |
|                 | .textf  |        | <u></u> e               |
|                 | .constf |        | <u>U</u> p <u>D</u> own |
|                 | .data   |        |                         |
|                 | .sdata  |        |                         |
| 0xFEC00         | .dataR  |        |                         |
|                 | .bss    |        |                         |
| 0xFFE80         | .sdataR |        | Import                  |
|                 | .sbss   |        | <u>E</u> xport          |
|                 | ОК      | Cancel | <u>H</u> elp            |

Figure 23 Example of Option Setting with CS+

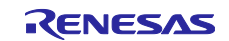

#### 4.2.3 Specifying hex file output only to the flash area address range

Specify the output file name and output addresses.

Example: e<sup>2</sup> studio

 $[Properties] \rightarrow [C/C++ Build] \rightarrow [Settings] \rightarrow [Tool Settings] tabbed page$ 

- $\rightarrow$ [Converter] $\rightarrow$ [Output]
- $\rightarrow$ Select the [Output hex file] checkbox.
- $\rightarrow$ Select [Motorola S-record file] as the output file format.

 $\rightarrow$ Specify the output file name and output addresses in [Division output file].

| e <sup>2</sup> Properties for flash                                                                                                |                                                                                                    | × |
|----------------------------------------------------------------------------------------------------|----------------------------------------------------------------------------------------------------|---|
| type filter text                                                                                                    | Settings $\Leftrightarrow \checkmark \Rightarrow \checkmark$                                                                                                    | • |
| <ul> <li>Resource</li> <li>Builders</li> <li>C/C++ Build</li> <li>Build Variables</li> <li>Environment</li> <li>Logging</li> </ul> | Configuration:       HardwareDebug [ Active ]       Manage Configurations         Tool Settings       Toolchain       Device       Pailed Steps       Build Artifact       Binary Parsers       Settor Parsers | * |
| Tool Chain Editor<br>> C/C++ General<br>> MCU<br>Project References<br>Renesas QE<br>Run/Debug Settings<br>> Task Repository       | > So Common                                                                                                    |   |
| ?                                                                                                    | Apply and Close Cancel                                                                                                    | • |

Figure 24 Example of Option Setting with the e<sup>2</sup> studio

Example: CS+

[CC-RL (Build Tool)]→[Hex Output Options] tabbed page

 $\rightarrow$ [Output File] $\rightarrow$ Specify the output file name and output addresses in [Division output file].

| -                | 4                                                                                                    | CC-RL Property                                               | â 🖉 – +                                                                      |  |  |  |
|------------------|----------------------------------------------------------------------------------------------------|--------------------------------------------------------------|------------------------------------------------------------------------------|--|--|--|
| •                | ~                                                                                                    | Output File                                                  | A                                                                            |  |  |  |
|                  |                                                                                                    | Output hex file                                              | Yes                                                                          |  |  |  |
|                  |                                                                                                    | Output folder                                                | %BuildModeName%                                                              |  |  |  |
|                  |                                                                                                    | Output file name                                             | %ProjectName%.mot                                                            |  |  |  |
|                  | _                                                                                                    | Load address                                                 | HEX                                                                          |  |  |  |
| ŀ                | ~                                                                                                    | Division output file                                         | Division output file[1]                                                      |  |  |  |
| L                |                                                                                                    | [0]                                                          | %BuildModeName%\flash2000_ffff.mot=2000+ffff                                 |  |  |  |
|                  | ~                                                                                                    | Hex Format                                                   | · · · · · · · · · · · · · · · · · · ·                                        |  |  |  |
|                  |                                                                                                    |                                                              |                                                                              |  |  |  |
|                  | Division output file<br>Specify the division hex file in the format of " <file name="">={<start address=""><end address=""> <section name="">[]}[/<load address="">]", one per line. ([/<load address="">] can<br/>be specified in case of CC-RL V1.07.00 or later and the [Hex file format] property is Intel HEX file or Motorola S-record file.)<br/>Specifies the <start address=""> and <end address=""> in hexadecimal without 0x</end></start></load></load></section></end></start></file> |                                                              |                                                                              |  |  |  |
| $\left[ \right]$ | С                                                                                                    | ommon Options 🖌 Compile Options 🤺 Assemble Options 🖌 Link Op | otions \lambda Hex Output Options 👌 I/O Header File Generation Options 🖉 🔻 🔻 |  |  |  |

Figure 25 Example of Option Setting with CS+

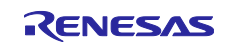

## 4.2.4 Combining the hex files for the boot and flash areas

To combine the hex files for the boot and flash areas into one file, add the linker execution step after the build processing.

#### Example: e<sup>2</sup> studio

| e <sup>2</sup> Properties for flash                                                                                                    |                                                                                                    | — 🗆           | ×          |
|----------------------------------------------------------------------------------------------------|----------------------------------------------------------------------------------------------------|---------------|------------|
| type filter text                                                                                                    | Settings                                                                                                    | <> ▼ <>       | - <b>-</b> |
| <ul> <li>&gt; Resource<br/>Builders</li> <li>&gt; C/C++ Build<br/>Build Variables<br/>Environment<br/>Logging<br/>Settings<br/>Tool Chain Editor</li> <li>&gt; C/C++ General</li> <li>&gt; MCU<br/>Project References<br/>Renesas QE<br/>Run/Debug Settings</li> <li>&gt; Task Repository</li> </ul> | Tool Settings       Toolchain       Device       Perebuild Steps         Pre-build steps       Command(s):       Description:         Description:       Command(s):       Description:         Post-build steps       Command(s):       Command(s):         Post-build steps       Command(s):       Init Action (S):         rfink.exe       -subcommand\src\sub_mot.txt       Description: | Error Parsers | ~          |
| ?                                                                                                    | Apply and C                                                                                                    | lose Cance    | 1          |

Figure 26 Example of Option Setting with the e<sup>2</sup> studio

#### Example: CS+

[CC-RL (Build Tool)]→[Common Options] tabbed page→[Others]

 $\rightarrow$ Add the command to execute the linker ("%MicomToolPath%¥CC-RL¥V1.08.00¥bin¥rlink.exe" - subcommand=sub\_mot.txt) to [Commands executed after build processing].

| ŀ          |                                                                                                    | CC-RL Property                                         | →                                                                       |  |  |  |
|------------|----------------------------------------------------------------------------------------------------|--------------------------------------------------------|-------------------------------------------------------------------------|--|--|--|
|            | >                                                                                                    | Version Select                                         | ^                                                                       |  |  |  |
|            | >                                                                                                    | Notes                                                  |                                                                         |  |  |  |
|            | ~                                                                                                    | Others                                                 |                                                                         |  |  |  |
|            |                                                                                                    | Output message format                                  | %TargetFiles%                                                           |  |  |  |
|            |                                                                                                    | Format of build option list                            | %TargetFiles% : %Program% %Options%                                     |  |  |  |
|            | >                                                                                                    | Commands executed before build processing              | Commands executed before build processing[0]                            |  |  |  |
|            | ~                                                                                                    | Commands executed after build processing               | Commands executed after build processing[1]                             |  |  |  |
| L          |                                                                                                    | [0]                                                    | "%MicomToolPath%\CC-RL\V1.08.00\bin\dink.exe" -subcommand=sub_mot.txt 🗸 |  |  |  |
|            | Commands executed after build processing<br>Specifies the command to be executed after build processing.<br>When specifying a batch file, use a call instruction like "call a.bat". When described "#!python" in the first line, the contents from the second line to the last line are<br>executed as a Python command |                                                        |                                                                         |  |  |  |
| $ \rangle$ | C                                                                                                    | ommon Options Compile Options Assemble Options Link Op | otions / Hex Output Options / I/O Header File Generation Options /      |  |  |  |

Figure 27 Example of Option Setting with CS+

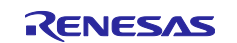

Specify the input hex files, their format, and the output file name in the subcommand file for input to the linker.

## Example: sub\_mot.txt (e<sup>2</sup> studio)

```
-input=..¥..¥boot¥HardwareDebug¥boot0000_1fff.mot
-input=flash2000 ffff.mot
-form=stype
-output=boot flash.mot
```

#### Example: sub\_mot.txt (CS+)

```
-input=.¥boot¥DefaultBuild¥boot0000 1fff.mot
-input=.¥DefaultBuild¥flash2000 ffff.mot
-form=stype
-output=.¥DefaultBuild¥boot flash.mot
```

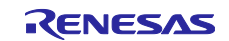

## 5. Debugging Tool

## 5.1 Downloading to Debugging Tool

Two load module files (\*.abs) are generated; one for each of the boot and flash areas. Download both of the load module files to the debugging tool.

Example: e<sup>2</sup> studio

 $[Debug] \rightarrow [Debug \ Configurations] \rightarrow [flash \ Hardware Debug] \rightarrow [Startup] \ tabbed \ page$ 

 $\rightarrow$ [Load image and symbols]

Add the load module file for the boot area to the project for the flash area.

| e <sup>2</sup> Debug Configurations                                                                                                    |                                          |                                        |              |                   | ×                             |                          |                             |
|----------------------------------------------------------------------------------------------------|------------------------------------------|----------------------------------------|--------------|-------------------|-------------------------------|--------------------------|-----------------------------|
| Create, manage, and run configurations                                                                                                    |                                          |                                        |              |                   |                               |                          |                             |
| 😣 [Main]: Program does not exist                                                                                                    |                                          |                                        |              |                   | ) Cor                         |                          |                             |
| [] 🗎 🗶 🖻 🔆 ▼                                                                                                    | Name: flash HardwareDebug                |                                        |              |                   |                               |                          |                             |
| type filter text                                                                                                    | Pain ( Debugger Startup Common & Source) |                                        |              |                   |                               |                          |                             |
| <ul> <li>C/C++ Application</li> <li>C/C++ Remote Application</li> <li>EASE Script</li> <li>GDB Hardware Debugging</li> <li>GDB OpenOCD Debugging</li> <li>GDB OpenOCD Debugging</li> <li>GDB Simulator Debugging (RH850)<br/>Java Applet</li> <li>Java Applet</li> </ul>                                                                                                    | Initialization Commands  Halt  Halt      |                                        |              |                   |                               |                          |                             |
| Launch Group                                                                                                    | Load image and symbols                   |                                        |              |                   |                               |                          |                             |
| Launch Group (Deprecated)      Remote Application      K. Remote Debugger                                                                                                    | Filename                                 | Load type<br>Image and Symbols         | Offset (hex) | On connect<br>Yes | Add                           |                          |                             |
| Remote Java Application                                                                                                    | ✓ boot.x [C:\Users\toolgi                | Image and Symbols                      | 0            | No                | Edit                          |                          |                             |
| C <sup>®</sup> Renesas GDB Hardware Debugging     C <sup>®</sup> boot HardwareDebug                                                                                                    |                                          |                                        |              | 1                 | Remove                        |                          |                             |
| c <sup>®</sup> flash HardwareDebug                                                                                                    |                                          |                                        |              |                   | Move up                       |                          |                             |
| c <sup>∞</sup> Renesas Linux Application c <sup>∞</sup> Renesas Simulator Debugging (RX, RL78)                                                                                                    |                                          |                                        |              |                   | Move down                     |                          |                             |
| Target Communication Framework                                                                                                    | Bustine Ostions                          |                                        |              |                   | v                             |                          |                             |
| Filter matched 19 of 21 items                                                                                                    |                                          |                                        |              |                   | Re <u>v</u> ert Appl <u>v</u> |                          |                             |
| ?                                                                                                    |                                          |                                        |              |                   | Debug Close                   |                          |                             |
|                                                                                                    |                                          |                                        |              |                   |                               |                          |                             |
| e <sup>2</sup> Debug - flash/src/cstart.asm - e2 studio                                                                                                    |                                          |                                        |              | *Nista au         |                               |                          |                             |
| File Edit Navigate Search Project Renesas V                                                                                                    | iews Run Window Help                     | → 1 639 1 <i>//</i> 1 9 <del>3</del> 1 | -            | "Note of          | n e- studio                   |                          |                             |
| Set boot.x to "No" when connecting the debugging tool. Download it after                                                                                                    |                                          |                                        |              |                   |                               |                          |                             |
| Image: Second second secon |                                          |                                        |              |                   |                               |                          |                             |
| All on-connect modules                                                                                                    |                                          |                                        |              |                   |                               |                          |                             |
| ▲ m <sup>o</sup> Thread #1,     All modules     7i       ■ start()     Clear symbol table     7i                                                                                                    |                                          |                                        |              |                   |                               |                          |                             |
|                                                                                                    |                                          |                                        |              |                   |                               | GDB server Program Binar | / [ boot.x] [Image and Symb |

Figure 28 Example of Option Setting with the e<sup>2</sup> studio

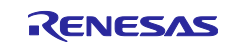

## Example: CS+

[RL78 Simulator (Debug Tool)]→[Download File Settings] tabbed page

 $\rightarrow$ [Download] $\rightarrow$ [Download files]

Add the load module file for the boot area to the project for the flash area.

| RL78 Simulator Property                                                     |                            | P - +                              |
|-----------------------------------------------------------------------------|----------------------------|------------------------------------|
| ✓ Download                                                                  |                            |                                    |
| > Download files                                                            | [2]                        |                                    |
| CPU Reset after download                                                    | Download Files             | ×                                  |
| Automatic change method of event setting position                           | Download file list:        | Download file property:            |
| > Debug Information                                                         | flash.abs                  |                                    |
|                                                                             | boot.abs                   | File\boot \Default Build \boot.abs |
|                                                                             |                            | Down File type Load module file    |
|                                                                             |                            | Download object fes                |
|                                                                             |                            | Generate the information for Yes   |
|                                                                             |                            |                                    |
|                                                                             |                            |                                    |
|                                                                             |                            |                                    |
|                                                                             |                            |                                    |
|                                                                             |                            |                                    |
|                                                                             |                            |                                    |
|                                                                             |                            | File                               |
|                                                                             |                            | Specify the file to be downloaded. |
| Download files                                                              | <u>A</u> dd <u>R</u> emove |                                    |
| Specifies the file to be downloaded. The download file dialog box is opened |                            |                                    |
|                                                                             |                            | OK Cancel <u>H</u> elp             |
| Connect Settings / Debug Teal Settings / Depugland File Setting             | Lack Transaction Satt      | ******                             |
| Connect Settings / Debug Tool Settings / Download File Setting              | IS A HOOK Transaction Set  | ungs /                             |

Figure 29 Example of Option Setting with CS+

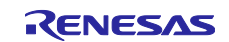

## 6. Sample Programs

The following pages show examples of boot and flash area programs that were created through the procedures described in earlier sections.

## 6.1 Sample program for the boot area (boot.c)

```
#include "iodefine.h"/* SFR definition file */
#pragma interrupt int INTP1(vect=INTP1) /* Interrupt definition in the boot
area */
int boot a = 0x12;
int boot b = 0x34;
extern int f1(int); /* Prototype declaration of a function in the flash area
*/
extern int f2(int); /* Prototype declaration of a function in the flash area
*/
void boot main(void) /* Main function in the boot area \ */
{
 /* Main processing in the boot area */
}
void boot func (void)
{
 boot_a = f1(boot_a); /* Call of a function in the flash area */
 boot_b = f2(boot_b); /* Call of a function in the flash area */
}
void int INTP1 (void) /* Interrupt processing in the boot area */
{
 boot a = 1;
}
```

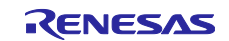

## 6.2 Sample program for the flash area (flash.c)

```
#include "iodefine.h"/* SFR definition file */
int flash a, b;
extern int boot_a, boot_b; /* Functions defined in the boot area */
extern void boot_func(void); /* Function defined in the boot area */
int f1(int a)
{
return (++a);
}
int f2(int b)
{
return (--b);
}
void main(void) /* Main function in the flash area */
{
boot_a++;  /* Access to a variable in the boot area */
boot_b++;  /* Access to a variable in the boot area */
 boot func(); /* Access to a variable in the boot area */
}
```

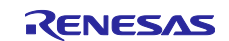

# **Revision History**

|      |      | Description          |                                                             |
|------|------|----------------------|-------------------------------------------------------------|
| Rev. | Date | Page                 | Summary                                                     |
| 1.00 |      | -                    | New release                                                 |
| 2.00 |      | All                  | Changed the format of this document                         |
|      |      | P3, P29,<br>P32, P47 | Updated the version numbers of tools                        |
|      |      | P32, P33             | Corrected the values to be specified with the -VECTN option |
|      |      | P40                  | Corrected the branch instruction to the _int_INTP0 label    |
| 3.00 |      | All                  | Changed the format of this document                         |
|      |      |                      | Updated the version numbers of tools                        |

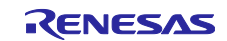

## Notice

- Descriptions of circuits, software and other related information in this document are provided only to illustrate the operation of semiconductor products and application examples. You are fully responsible for the incorporation or any other use of the circuits, software, and information in the design of your product or system. Renesas Electronics disclaims any and all liability for any losses and damages incurred by you or third parties arising from the use of these circuits, software, or information.
- 2. Renesas Electronics hereby expressly disclaims any warranties against and liability for infringement or any other claims involving patents, copyrights, or other intellectual property rights of third parties, by or arising from the use of Renesas Electronics products or technical information described in this document, including but not limited to, the product data, drawings, charts, programs, algorithms, and application examples.
- 3. No license, express, implied or otherwise, is granted hereby under any patents, copyrights or other intellectual property rights of Renesas Electronics or others.
- 4. You shall not alter, modify, copy, or reverse engineer any Renesas Electronics product, whether in whole or in part. Renesas Electronics disclaims any and all liability for any losses or damages incurred by you or third parties arising from such alteration, modification, copying or reverse engineering.
- Renesas Electronics products are classified according to the following two quality grades: "Standard" and "High Quality". The intended applications for each Renesas Electronics product depends on the product's quality grade, as indicated below.
  - "Standard": Computers; office equipment; communications equipment; test and measurement equipment; audio and visual equipment; home electronic appliances; machine tools; personal electronic equipment; industrial robots; etc.

"High Quality": Transportation equipment (automobiles, trains, ships, etc.); traffic control (traffic lights); large-scale communication equipment; key financial terminal systems; safety control equipment; etc.

Unless expressly designated as a high reliability product or a product for harsh environments in a Renesas Electronics data sheet or other Renesas Electronics document, Renesas Electronics products are not intended or authorized for use in products or systems that may pose a direct threat to human life or bodily injury (artificial life support devices or systems; surgical implantations; etc.), or may cause serious property damage (space system; undersea repeaters; nuclear power control systems; aircraft control systems; key plant systems; military equipment; etc.). Renesas Electronics disclaims any and all liability for any damages or losses incurred by you or any third parties arising from the use of any Renesas Electronics product that is inconsistent with any Renesas Electronics data sheet, user's manual or other Renesas Electronics document.

- 6. When using Renesas Electronics products, refer to the latest product information (data sheets, user's manuals, application notes, "General Notes for Handling and Using Semiconductor Devices" in the reliability handbook, etc.), and ensure that usage conditions are within the ranges specified by Renesas Electronics with respect to maximum ratings, operating power supply voltage range, heat dissipation characteristics, installation, etc. Renesas Electronics disclaims any and all liability for any malfunctions, failure or accident arising out of the use of Renesas Electronics products outside of such specified ranges.
- 7. Although Renesas Electronics endeavors to improve the quality and reliability of Renesas Electronics products, semiconductor products have specific characteristics, such as the occurrence of failure at a certain rate and malfunctions under certain use conditions. Unless designated as a high reliability product or a product for harsh environments in a Renesas Electronics data sheet or other Renesas Electronics document, Renesas Electronics products are not subject to radiation resistance design. You are responsible for implementing safety measures to guard against the possibility of bodily injury, injury or damage caused by fire, and/or danger to the public in the event of a failure or malfunction of Renesas Electronics, such as safety design for hardware and software, including but not limited to redundancy, fire control and malfunction prevention, appropriate treatment for aging degradation or any other appropriate measures. Because the evaluation of microcomputer software alone is very difficult and impractical, you are responsible for evaluating the safety of the final products or systems manufactured by you.
- 8. Please contact a Renesas Electronics sales office for details as to environmental matters such as the environmental compatibility of each Renesas Electronics product. You are responsible for carefully and sufficiently investigating applicable laws and regulations that regulate the inclusion or use of controlled substances, including without limitation, the EU RoHS Directive, and using Renesas Electronics products in compliance with all these applicable laws and regulations. Renesas Electronics disclaims any and all liability for damages or losses occurring as a result of your noncompliance with applicable laws and regulations.
- 9. Renesas Electronics products and technologies shall not be used for or incorporated into any products or systems whose manufacture, use, or sale is prohibited under any applicable domestic or foreign laws or regulations. You shall comply with any applicable export control laws and regulations promulgated and administered by the governments of any countries asserting jurisdiction over the parties or transactions.
- 10. It is the responsibility of the buyer or distributor of Renesas Electronics products, or any other party who distributes, disposes of, or otherwise sells or transfers the product to a third party, to notify such third party in advance of the contents and conditions set forth in this document.
- This document shall not be reprinted, reproduced or duplicated in any form, in whole or in part, without prior written consent of Renesas Electronics.
   Please contact a Renesas Electronics sales office if you have any questions regarding the information contained in this document or Renesas
- Electronics products. (Note1) "Renesas Electronics" as used in this document means Renesas Electronics Corporation and also includes its directly or indirectly controlled subsidiaries.
- (Note2) "Renesas Electronics product(s)" means any product developed or manufactured by or for Renesas Electronics.

(Rev.4.0-1 November 2017)

# **Corporate Headquarters**

TOYOSU FORESIA, 3-2-24 Toyosu, Koto-ku, Tokyo 135-0061, Japan www.renesas.com

## Trademarks

Renesas and the Renesas logo are trademarks of Renesas Electronics Corporation. All trademarks and registered trademarks are the property of their respective owners.

## **Contact information**

For further information on a product, technology, the most up-to-date version of a document, or your nearest sales office, please visit: <u>www.renesas.com/contact/</u>.